## Exportar correo desde Outlook para Mac

En este documento se describe el proceso de exportación de cuenta UC desde la aplicación Outlook para Mac

## Instalación

- 1. Abre Outlook en tu Mac
- 2. Una vez dentro, en la barra superior pulsa en la pestaña Archivo Exportación.

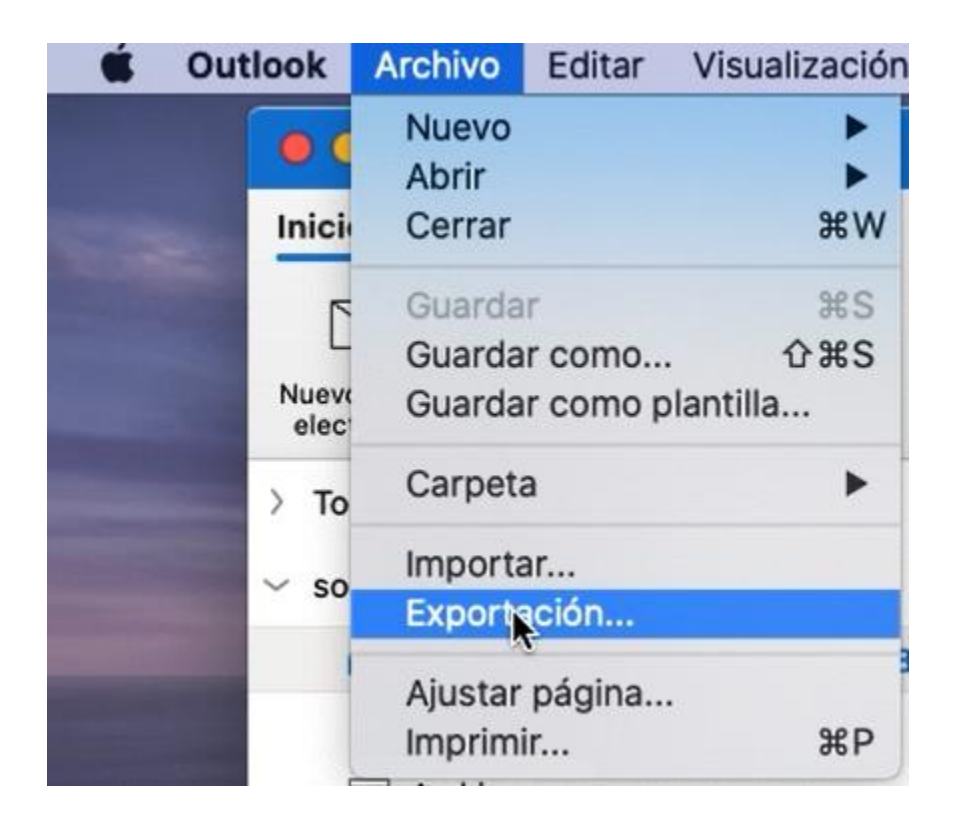

3. Se abrirá una ventana de exportación de archivo, la cual por defecto toma toda la configuración del correo, lo dejaremos así y pulsaremos en continuar.

| C Elementos de estos tinos:                    |               |   |
|------------------------------------------------|---------------|---|
| Correo                                         | 🗹 Tareas      |   |
| <ul><li>Calendario</li><li>Contactos</li></ul> | 🗹 Notas       |   |
| O Elementos de la categoría:                   | Administrador | 0 |
|                                                |               |   |

4. A continuación, podemos asignar un nombre para nuestro archivo y además podemos seleccionar donde será almacenado, indicado eso pulsaremos en continuar.

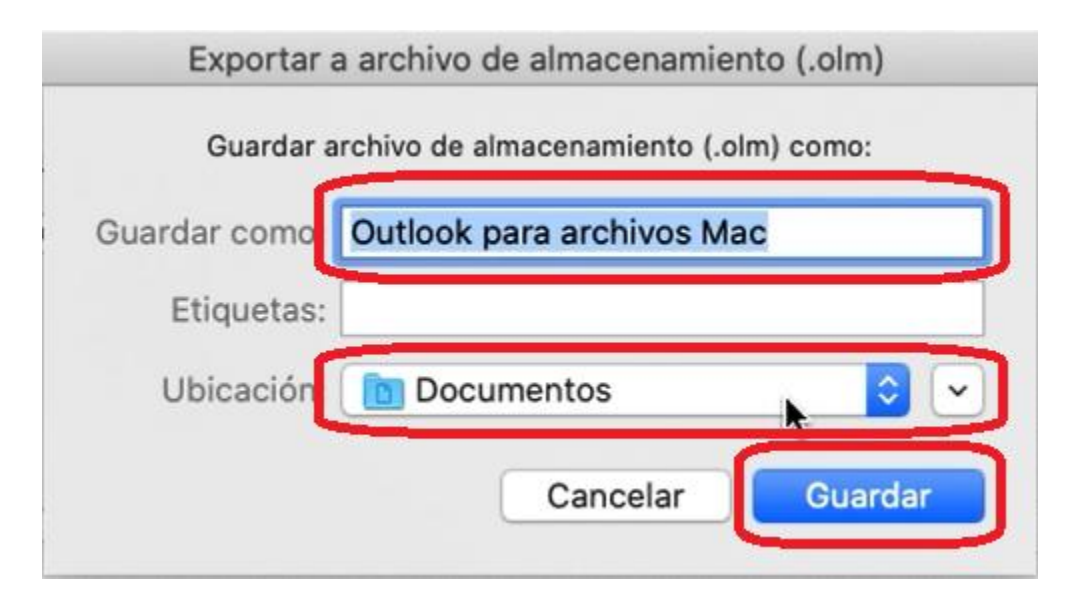

5. Para finalizar esperaremos hasta que el proceso termine correctamente y daremos clic en finalizar

| Exportar a archivo de almacenamiento (.olm) |         |
|---------------------------------------------|---------|
| Exportación: Outlook para archivos Mac.olm  |         |
| Exportando contactos                        |         |
| •                                           |         |
| Cancelar Co                                 | ntinuar |

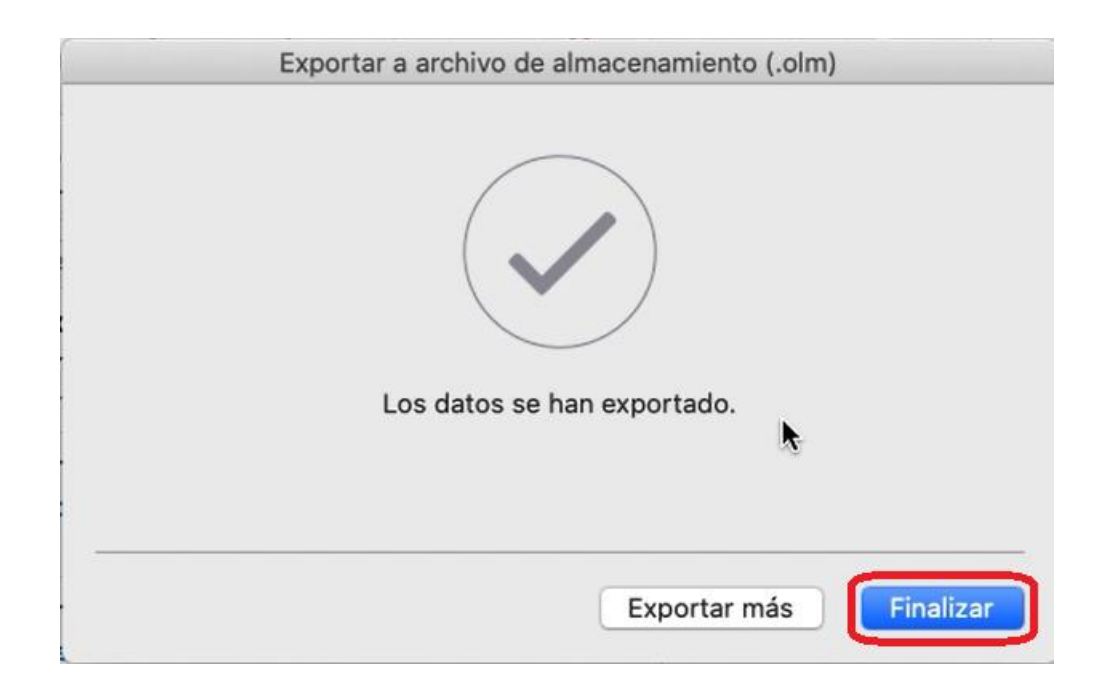